### Оплата через Сбербанк Online в приложении для Android

#### В «Настройках» приложения необходимо выставить «Регион оплаты – Все Регионы»

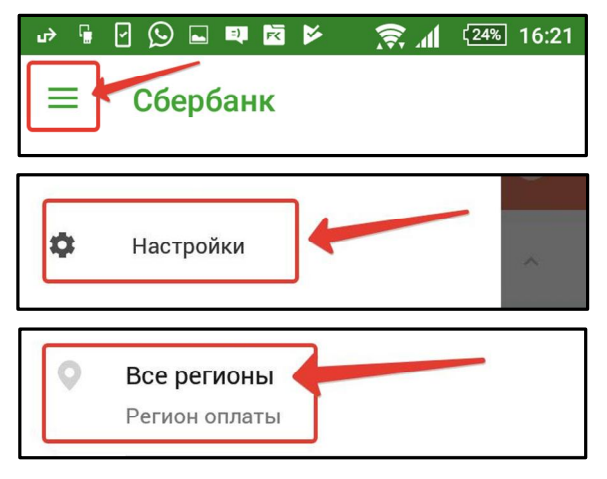

# **2.** Прокручиваем ниже и находим пункт «Остальное»

|   | ъ –            | 🖫 🖸 💭 💵 🗃 📂 🏾 🎅 📶 (24%) 16:22               |
|---|----------------|---------------------------------------------|
| _ | ( <sup>C</sup> | ГЛАВНАЯ ПЛАТЕЖИ ИСТОРИЯ КУ<br>Интернет и ТВ |
|   |                |                                             |
|   |                | Палоги, штрафы, Гивдд                       |
|   | ₽Q             | Остальное                                   |
|   |                | Прочее                                      |
|   | **             | Рекомендуем<br>New                          |
|   | -              | Шаблоны                                     |
|   | <b>-</b> C     | Автоплатежи                                 |
|   |                | Копилки                                     |
|   |                |                                             |

#### 1. Нажимаем «Платежи»

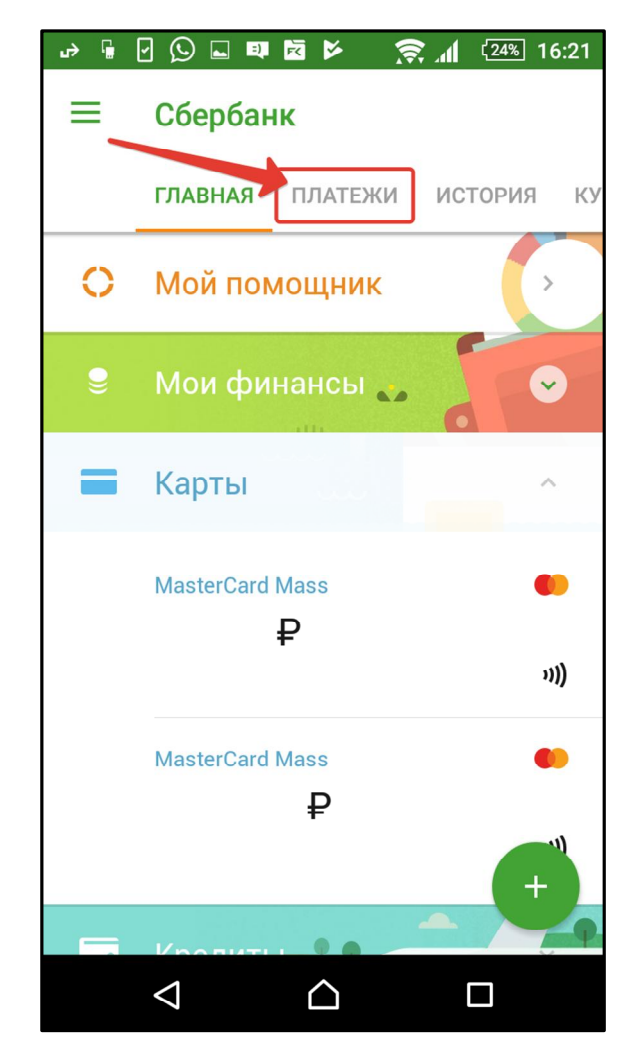

### **3.** Вводим в поле поиска ИНН: **121604892061**

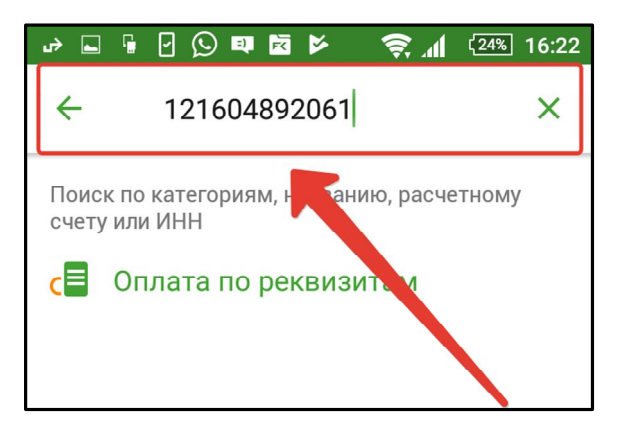

4. Выбираем:

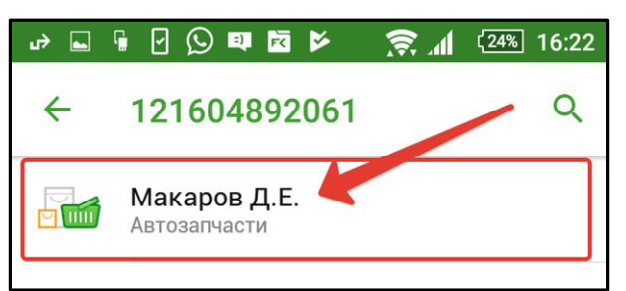

# **6.** Заполняем «Адрес» (вводите Ваш адрес) и «Назначение платежа»

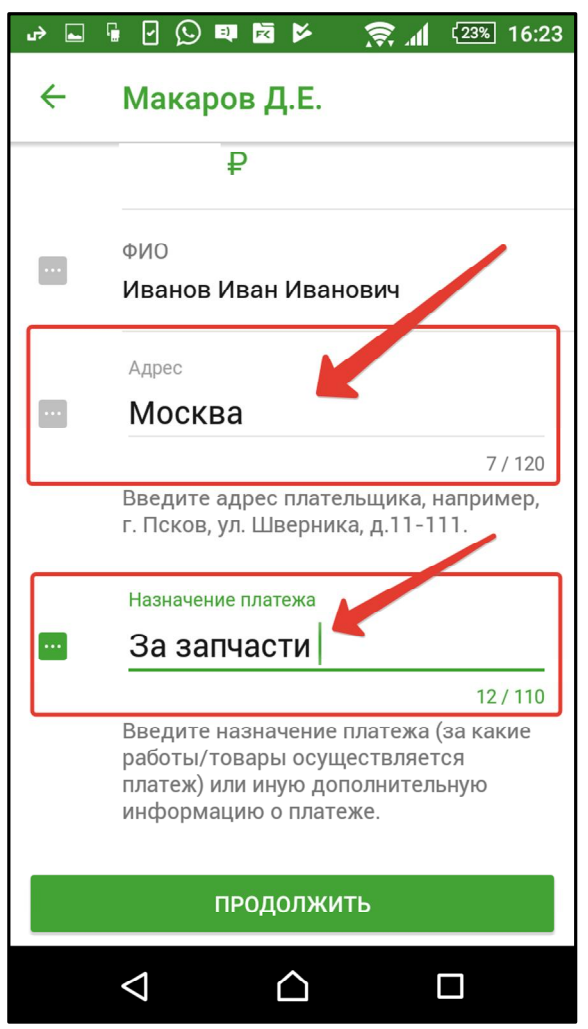

## **5.** Выбираем карту для списания средств и заполняем ФИО

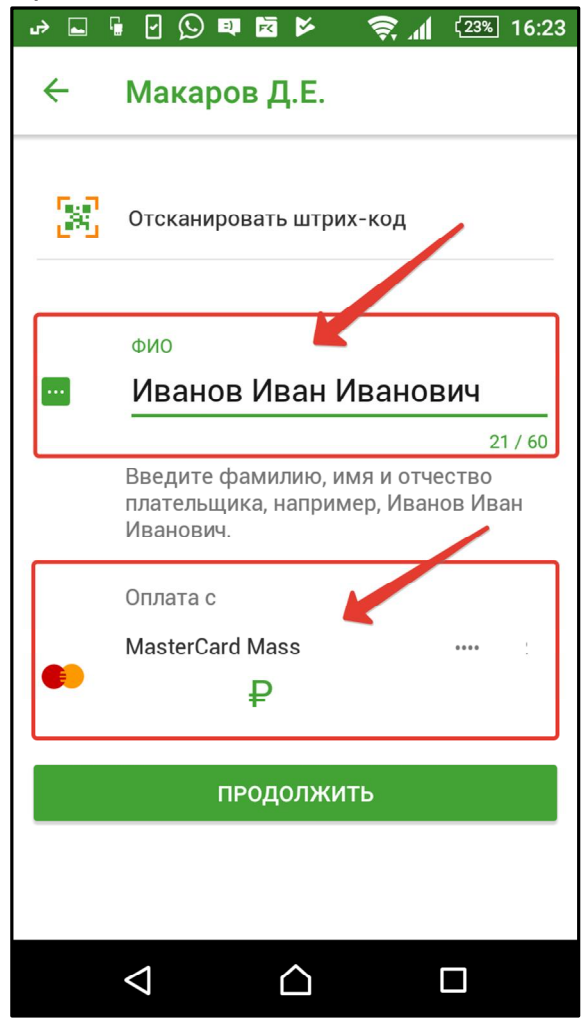

# **7.** Вводим сумму платежа. Проверяем и жмем «Подтвердить»

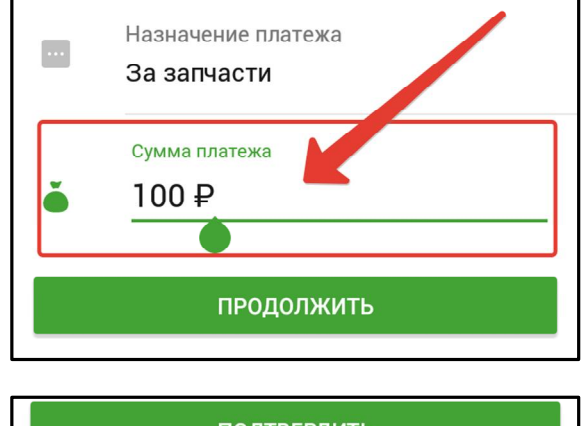

подтвердить